## Connection à la plate forme de détection de plagiat

L'adresse web de la plate forme est : e-plagiat.online

- Obtenir un identifiant et un mot de passe de la plate forme web de détection anti plagiat (e-plagiat.online)
- 2. Charger la plate forme en allant avec un navigateur à l'adresse web e-plagiat.online
- 3. Cliquez sur "Connexion espace client" et Vous aurez la fenêtre suivante.

Renseignez l'adresse électronique et le mot de passe et cliquez sur "Connexion"

| ← | $\rightarrow$ | С | ○ & ≕ | https:// <b>e-plagiat.on</b> | line/index.php/login                                                                                                    | ☆ | ${\times}$ | ۲ | பி | • |  |
|---|---------------|---|-------|------------------------------|----------------------------------------------------------------------------------------------------|---|------------|---|----|---|--|
|   |               |   |       |                              | Connectez-vous à votre compte<br>Adresse électronique                                                                                             | R |            |   |    |   |  |
|   |               |   |       |                              | Se souvenir de moi           Connexion           Vous n'avez pas de compte ? Inscrivez-vous ici !           Vous avez oublié votre mot de passe ? |   |            |   |    |   |  |

## 4. Vous aurez à la suite de la connexion, le tableau de bord suivant.

| $\rightarrow$ G  | 0 A == https://                | e-plagiat.online/index.php/dash | board                                   | ☆                         | v 🕲 ń 🗎 🕈                      |
|------------------|--------------------------------|---------------------------------|-----------------------------------------|---------------------------|--------------------------------|
| Splagiat d       |                                |                                 |                                         | k                         | (#) (A) (AD)                   |
| Tableau de b     | Doord BB Mes docum             | eents ~ 😫 Liens d'auto-plag     | iat                                     |                           |                                |
| Tableau de bor   | <b>rd</b><br>» Tableau de bord |                                 | ☑ Mes productions scientific            | ques + Téléverser un fich | ier 🛛 🖬 Rapports & Certificats |
| Document(s) en o | cours d'analyse 🦳 📒            | Fichier(s) téléversé(s)         | Dernier taux o                          | d'analyse                 | Nombre de mots utilisés        |
|                  | M                              | m                               | ~~~~~~~~~~~~~~~~~~~~~~~~~~~~~~~~~~~~~~~ | m                         | m                              |
| Graphique D'a    | nalyse                         |                                 |                                         | Analyses en               | Cours                          |
|                  |                                |                                 |                                         |                           |                                |
|                  |                                |                                 |                                         |                           |                                |
|                  |                                |                                 |                                         |                           |                                |

## Détection anti plagiat

- 1. Cliquez sur "Téléverser un fichier"
- 2. Remplir le formulaire suivant les champs Auteur, Intitulé du document, Type de document et charger le fichier par le bouton "Drag and drop a file here or click"

| $\leftarrow \rightarrow C$ $\bigcirc$ $\bigcirc$ $\bigcirc$ https://e-plagia | t.online/index.php/dashboard           | z                | යි 💿 🖲 🕤 🖻 🗧                     |  |  |  |
|------------------------------------------------------------------------------|----------------------------------------|------------------|----------------------------------|--|--|--|
| eplagiat                                                                     | Téléverser un fichier                  | <                | (# (A) (AD)                      |  |  |  |
| Tableau de bord         B         Mes documents ~                            | Auteur                                 | R                |                                  |  |  |  |
|                                                                              | Nom & Prénoms                          |                  |                                  |  |  |  |
| Tableau de bord                                                              | Intitulé du document                   | erser un fic     | chier 🛛 🖬 Rapports & Certificats |  |  |  |
|                                                                              | Intitulé déterminera le nom du fichier |                  |                                  |  |  |  |
| Document(s) en cours d'analyse 🛛 📕 Fie                                       | Type de document                       | -                | Nombre de mots utilisés          |  |  |  |
| 0 0                                                                          | Selectionner un type                   |                  | 0                                |  |  |  |
| - myhr ~                                                                     |                                        |                  |                                  |  |  |  |
| Graphique D'analyse                                                          | Drag and drop a file here or click     | nalyses en Cours |                                  |  |  |  |
|                                                                              |                                        |                  |                                  |  |  |  |
|                                                                              |                                        |                  |                                  |  |  |  |
|                                                                              | Téléverser Fermer                      |                  |                                  |  |  |  |

## 3. Téléverser un fichier

| $\leftrightarrow$ $\rightarrow$ X O A = | https:// <b>e-plagiat.online</b> /index.php/dashboard   | ☆               | ତ 🖲 එ 📄 🕈 ≡            |
|-----------------------------------------|---------------------------------------------------------|-----------------|------------------------|
| eplagiat                                | Téléverser un fichier                                   | ×               | # 4 AD                 |
| 명음 Tableau de bord 문음 M                 | es documents ~ Auteur                                   | •               |                        |
|                                         | ne Mecheter a, î , Maysam Abbod a, Habib Zaidi b,c,d,e, | , Abbes Ami     |                        |
| Tableau de bord                         | Intitulé du document                                    | rser un fichier | Rapports & Certificats |
|                                         | ith features recalibration mechanism for segmented CT   | F generation    |                        |
| Document(s) en cours d'analyse          | Fin Type de document                                    | Nom             | bre de mots utilisés   |
| 0                                       | Publication                                             | ~ 0             |                        |
|                                         |                                                         |                 |                        |
| Graphique D'analyse                     | PDF                                                     | nalyses en Cour | s                      |
|                                         |                                                         |                 |                        |
| abaist coline                           | Téléverser                                              | Fermer          |                        |

4. Cliquez sur "Téléverser" pour finaliser le chargement du fichier. Cela montre la fenêtre suivante :

| $\leftarrow \rightarrow G$ | O A = https://e-plagi                                                                                                    | iat.online/index.php/docun    | nents                                                | 80 % | ☆     | ${igsidential}$     | ۲ | ර 🗌 | • | ≡ |
|----------------------------|----------------------------------------------------------------------------------------------------|-------------------------------|------------------------------------------------------|------|-------|---------------------|---|-----|---|---|
|                            | ga Tableau de bord ga Mes dou                                                                                                    | cuments v Bb Liens d'auto-pla | ngiat                                                |      |       |                     |   |     |   |   |
|                            |                                                                                                    | Nouveau ficiher téléversé. L  | es fichiers non traité seront effacé au bout de 7 jo | urs  |       |                     |   |     |   | × |
|                            | Documents<br>Tableau de bord » Documents                                                                                                    |                               |                                                      |      | + Tél | léverser un fichier |   |     |   |   |
|                            | Statut     Offs     Statut     OCHECK / 1 UP      Exat initial     Calcol du cools     Prot pour analyse     Analyse en cours     Analyse terminée | e East initial                |                                                      |      |       |                     |   |     |   |   |
|                            | Fichiers en pré-analyse                                                                                                    | 1                             |                                                      |      |       |                     |   |     |   |   |
|                            | Fichiers en cours d'analyse o                                                                                                    |                               |                                                      |      |       |                     |   |     |   |   |
|                            | Fichiers Analysés                                                                                                    |                               |                                                      |      |       |                     |   |     |   | * |
|                            |                                                                                                    |                               |                                                      |      |       |                     |   |     |   |   |

Téléverser plusieurs fichiers est possible tant que le bouton "Téléverser un fichier est actif".

5. Cliquez sur "Calculer le coût" pour effectuer l'analyse du document. Cette fenêtre est une fenêtre d'analyse en cours.

| $\leftarrow \rightarrow C$ | O A == https://e-plagiat                                                                         | .online/index.php/documents                                             |                                                 | 80 % | ☆   |                 | $\bigtriangledown$ | ۲ | മ | r ≡ |
|----------------------------|--------------------------------------------------------------------------------------------------|-------------------------------------------------------------------------|-------------------------------------------------|------|-----|-----------------|--------------------|---|---|-----|
|                            | eplagiat                                                                                         |                                                                         | *                                               |      |     | <b>*</b>        | AD                 |   |   |     |
|                            | B Tableau de bord B Mes docum                                                                    | nents ~ 😗 Liens d'auto-plagiat                                          |                                                 |      |     |                 |                    |   |   |     |
|                            |                                                                                                  | Début du calcul du coût, nous vous ti                                   | iendrons informés une fois l'opération terminée |      |     |                 |                    |   |   | ×   |
|                            | Documents<br>Tableau de bord » Documents                                                         |                                                                         |                                                 |      | + T | éléverser un fi | chier              |   |   |     |
|                            | 0% Statut<br>0 CHECK / 1 UP.                                                                     | Calcul du coût                                                          |                                                 |      |     |                 |                    |   |   |     |
|                            | Etst initial     Called de cold     Pete pour analyse     Analyse en cours     Analyse straminée | Brain MR images<br>segmentation using<br>External<br>7 jours restant(s) |                                                 |      |     |                 |                    |   |   |     |
|                            | Fichiers en pré-analyse                                                                          |                                                                         |                                                 |      |     |                 |                    |   |   |     |
|                            | Fichiers en cours d'analyse                                                                      |                                                                         |                                                 |      |     |                 |                    |   |   |     |
|                            | Fichiers Analysés                                                                                |                                                                         |                                                 |      |     |                 |                    |   |   |     |

On a le résultat de la fenêtre suivante

| $\leftarrow \rightarrow c$ | O A ब https://e-plagiat.online/index.php/documents                                                                 | 90% 公 | ତ 🖲 🖞 📄 🔶 ≡             |
|----------------------------|----------------------------------------------------------------------------------------------------|-------|-------------------------|
|                            | oplagiat                                                                                                    |       | (#) (A) (AD)            |
|                            | B Tableau de bord B Mes documents - B Liens d'auto-plagiat                                                         |       |                         |
|                            | Documents  Tableau de bord » Documents                                                                             |       | + Téléverser un fichier |
|                            | 0% Statut<br>o CHECK / 1 UP.                                                                                       |       |                         |
|                            | Etat initial     Brain MR images     segmentation using <u>4500 EFFA</u> Pret pour analyse     Passer a Templagist |       |                         |
|                            | Analyse terminée                                                                                                   |       |                         |
|                            | Fichiers en pré-analyse                                                                                            |       |                         |
|                            | Fichiers en cours d'analyse 0                                                                                      |       |                         |
|                            | Fichiers Analysés                                                                                                  |       | (* )                    |

On pourra passer à l'analyse en cliquant sur le bouton "Passer à l'antiplagiat". la fenetre suivante peut être déclenchée pour un compte étudiant.

| $\leftarrow \  \  \rightarrow \  \   G$ | ◯ 🛆 🔤 https://e-plag                                                       | iat.online/index.php/documents                                                                                                    | 90 % | ☆ | ♡ @ £ 🗋                 | •  | ≡ |
|-----------------------------------------|----------------------------------------------------------------------------|----------------------------------------------------------------------------------------------------|------|---|-------------------------|----|---|
|                                         | eplagiat                                                                   | Résumé du comptage ×                                                                                                    |      |   | (#) (AD)                |    |   |
|                                         |                                                                            | Veuillez effectuer le paiement pour cette analyse                                                                                                    |      |   |                         |    |   |
|                                         | Documents<br>Sableau de bord » Documents                                   | Votre document contient 9000 mots. Le cout de l'analyse s'élève à 4500 F<br>1 mot à 0.5F<br>Attention 1<br>Veuiller noter qu'il n'est pas docession de power deux fois pour une analyse |      |   | + Téléverser un fichier |    |   |
|                                         | 0% Statut<br>0 CHECK / 1 UP                                                | Fedapay Cinetpay Paydunya Fermer                                                                                                    |      |   |                         |    |   |
|                                         | Etat initial     Catcut du coût     Prêt pour analyse     Analyse en cours | Brain MR images<br>segmentation using<br>4500 EGA<br>Pawara Theliphipat<br>7 jours restant(s)                                                                                           |      |   |                         |    |   |
|                                         | Analyse terminée  Fichiers en pré-analyse                                  |                                                                                                    |      |   |                         |    |   |
|                                         | Fichiers en cours d'analyse                                                |                                                                                                    |      |   |                         | (Å |   |
|                                         | Fichiers Analysés 0                                                        |                                                                                                    |      |   |                         |    |   |

Il s'agit d'une notification d'obligation d'effectuer le paiement du montant affiché.

Dans le cas d'un compte en règle, il procède effectivement à la détection anti plagiat et génère un certificat et un rapport d'analyse.